## 3T MRI Scanning Procedure Study: CNS-COVID

| Author:  | Name<br>Position | Jon Campbell<br>Lead Research Radiographer<br>Wellcome Centre for Integrative Neuroimaging<br>University of Oxford |
|----------|------------------|----------------------------------------------------------------------------------------------------|
| Checked: | Name<br>Position | Peter Jezzard<br>Professor of Neuroimaging                                                                         |

University of Oxford

Wellcome Centre for Integrative Neuroimaging

# **Document History**

| Version | Initials | Date     | Comment |
|---------|----------|----------|---------|
| 1       | JC       | 04/01/21 |         |

### **Related Documents and Location**

PIS and Consent Form (electronic, study docs folder)

### **Study Information**

**Study Title:** multi-modal magnetic resonance imaging (MRI) protocols at 3 Tesla for use in multi-site COVID-19 research

Ethics Number: Cambridge: HBREC.2020.44

Scanner: 3T

Session Time: 60min

## **Equipment Required**

### Standard

32 Channel Head Coil Regular mirror Ear plugs Immobilization sponges Buzzer

### Lighting and stimulus

Bore lights on Room lights on LCD on (Biobank fixation cross)

### Ancillary

Siemens Respiratory bellows (connects to the ECG unit) Siemens Pulse meter [These should be used if available, but are not mandatory – if used the physiological information during the DTI and fMRI scans is saved to the DICOM files]

### **Protocol Sequences**

# 1. -- Centre to the coil centre-mark --

Note that all sequences are set to REF or FIX with a 0mm offset, such that the table does not move between scans (to avoid re-shimming).

# 2. AAHead\_Scout

14s

- Auto-runs, no setup required
- Once finished sagittal, coronal and axial reconstructions will automatically load into the graphic segments (as below)

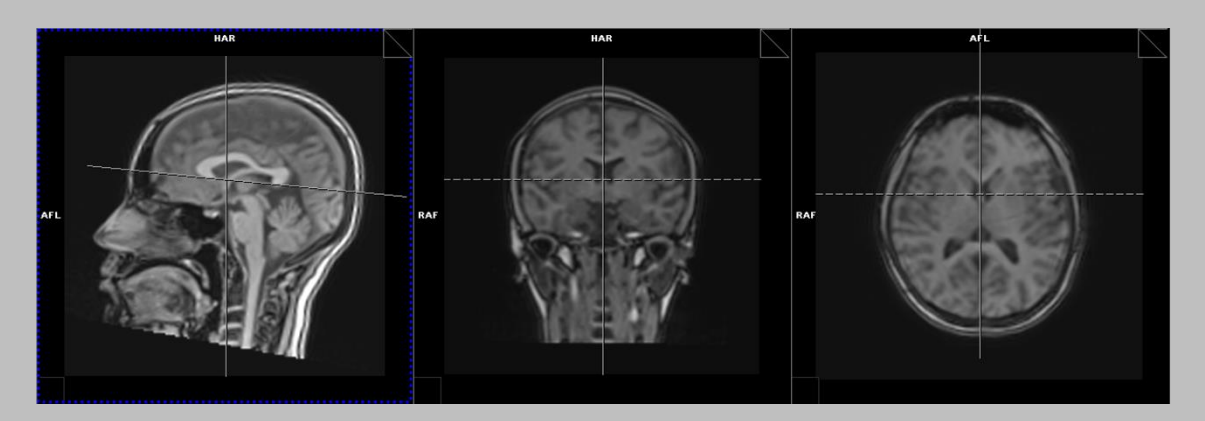

3. T1\_p2\_1mm\_fov256\_sag\_TI\_880

4m54s

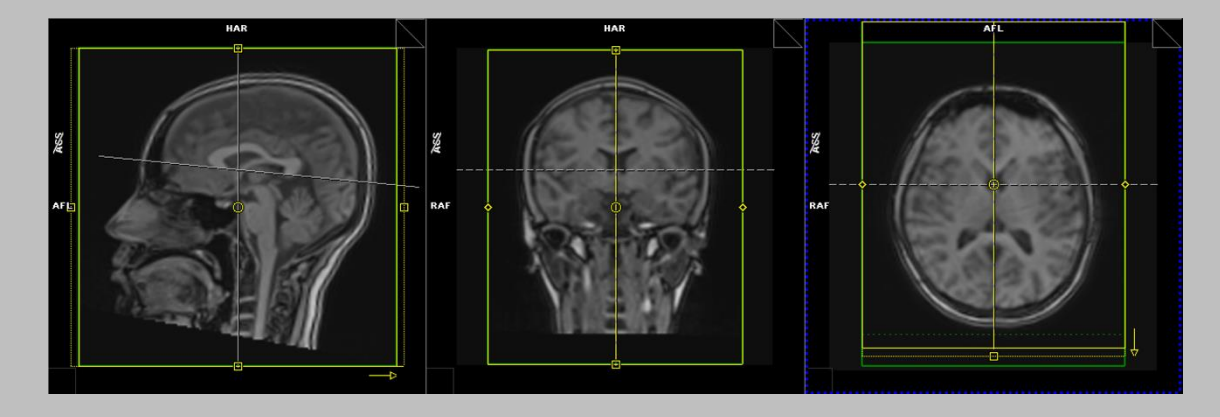

- Open scan, allow auto-align to position scan, click close and run scan
- NB scan will automatically shim

## 4. -- fixation cross --

[Display the Biobank fixation cross during the resting state fMRI scan and ask the subject to try not to think about anything specific, to stay awake with eyes open, and to fixate on the cross. The fixation cross can be downloaded from: https://www.fmrib.ox.ac.uk/ukbiobank/protocol/Crosshair.png]

## 5. -- Shim x3 --

[Perform a manual scan three times to obtain a good starting shim over the brain. To do this, open the MB8\_FMRI\_fov210\_2.4mm\_resting sequence and click on 'Options -> Adjustments' to bring up the manual shimming interface

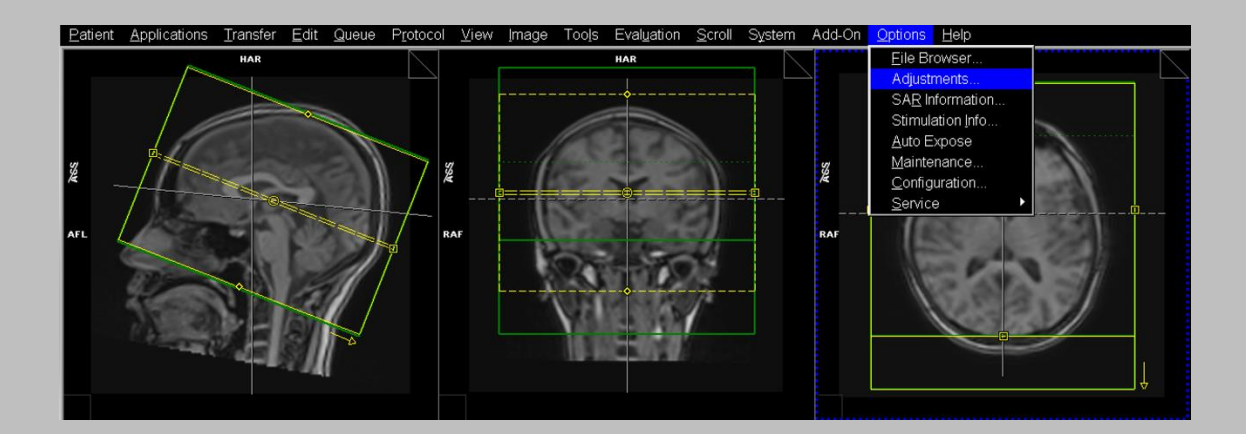

- Now click on 'Options' > 'Adjustments' to bring up the manual shimming interface
- Select the 3D Shim tab (yellow arrow below)

| Manual Adjustments    |                             |             |                |
|-----------------------|-----------------------------|-------------|----------------|
|                       |                             |             |                |
| Coil 🔄 🔽 ADC 🔽 S. Un  | comb. On 🔽 🛛 Fieldmap (sys) | ?           |                |
|                       | Fieldmap (temp)             |             | Apply 2        |
|                       | Amplitude [V]               | 237.2       | Measure 1      |
|                       | Sequence & Resolution       | GRE Brain 💌 | A <u>b</u> ort |
|                       | Receiver Gair               | Low 🔽       |                |
|                       | Temporary                   | System      |                |
|                       | F/A00 123259342 📑           | ?           | Apply 4        |
|                       | X/A11 791.90                | ?           | Calculate 3    |
|                       | Y/B11 -1842.80              | ?           |                |
|                       | Z/A10 -223.21               |             |                |
|                       | Z 7 A 20 249.02             |             |                |
|                       | ZY/B21 -32.97               | ?           |                |
|                       | X²-Y² / A22 -11.80          | ?           |                |
|                       | XY/B22 1.98 🗧               | ?           |                |
|                       |                             |             |                |
| Magnitude             | se                          |             |                |
| Frequency Transmitter | 3D Shim Inter. Shim         | B1 Shim     | Show           |
|                       |                             |             | Help           |

- Shim by clicking on 1) <u>Measure</u>, 2) <u>Apply</u>, 3) <u>Calculate and 4) <u>Apply</u> (as indicated above).</u>

- Repeat this 2 more times and you should see 6 rows of text in the light grey shim box, along the lines of:

| N | Manual Adjustments |          |           |          |             |             |             |             |             |           |  |
|---|--------------------|----------|-----------|----------|-------------|-------------|-------------|-------------|-------------|-----------|--|
|   | No                 | X [µT/m] | Υ [μT/m]  | Z [µT/m] | A20 [µT/m²] | A21 [µT/m²] | B21 [µT/m²] | A22 [µT/m²] | B22 [µT/m²] | Converged |  |
|   |                    |          |           |          |             |             |             |             |             | Yes       |  |
|   |                    | 792.69   | -1,847.40 | -216.32  | 286.25      | 41.43       | 6.92        | -36.98      | 4.08        | Yes       |  |
|   |                    |          |           |          |             |             |             |             |             | Yes       |  |
|   |                    | 792.32   | -1,847.79 | -215.85  | 292.68      | 40.52       | 11.45       | -37.98      | 1.48        | Yes       |  |
|   | 5                  |          |           |          |             |             |             |             |             | Yes       |  |
|   | 6                  | 792.56   | -1,847.52 | -215.88  | 291.16      | 42.38       | 13.65       | -38.44      | 3.74        | Yes       |  |
|   |                    |          |           |          |             |             |             |             |             |           |  |

- Close and apply to start the scan
- Remind researcher to display the fixation cross
- Resting state instructions: "Look at the cross for the next scan, blink normally and try not to fall asleep"

## 6. MB8\_FMRI\_fov210\_2.4mm\_resting

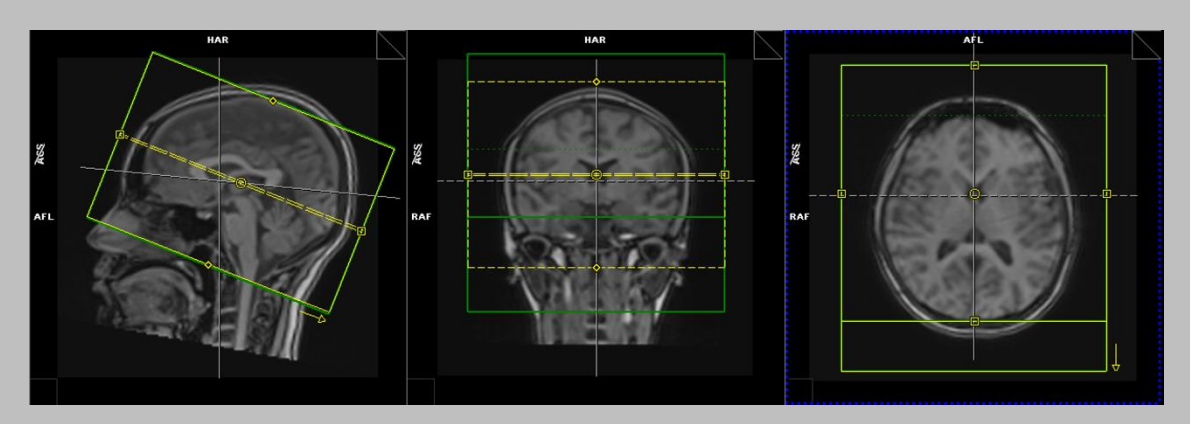

## 7. diff\_PA\_MPopt\_MB3\_3b0\_lowflip

36s

6m10s

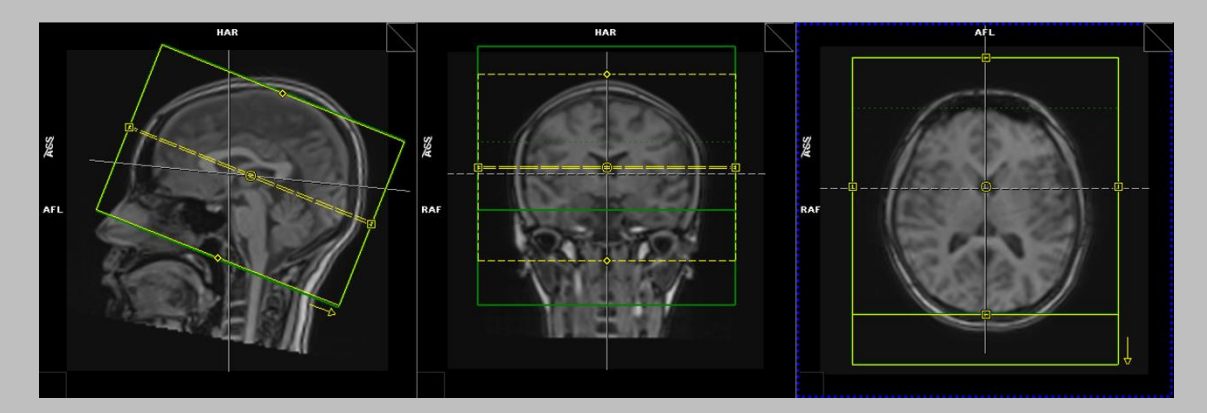

- Open scan, allow auto-align to position scan, click close and run scan
- NB do not change phase encoding direction

## 8. diff\_AP\_MPopt\_MB3\_50b1000\_50b2000\_8b0\_lowflip

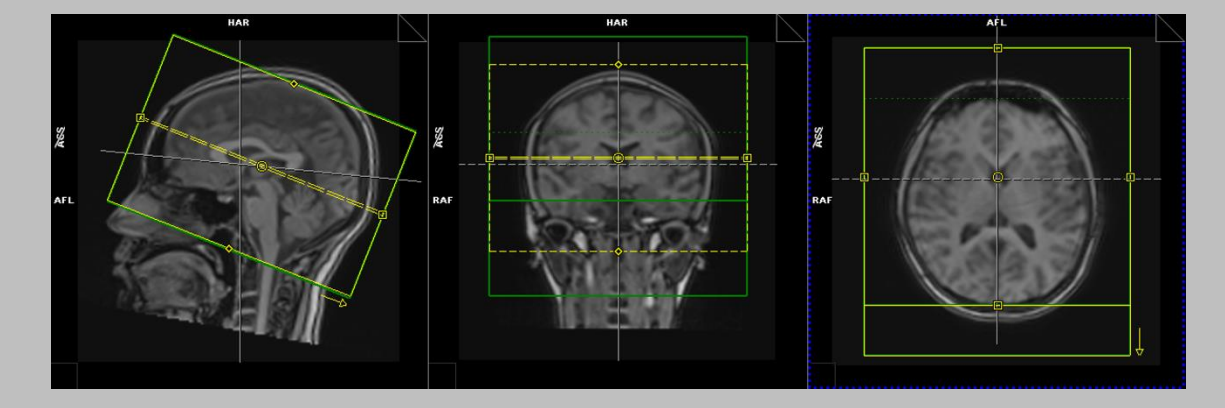

- Open scan, allow auto-align to position scan, click close and run scan
- NB do not change phase encoding direction

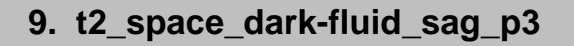

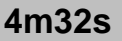

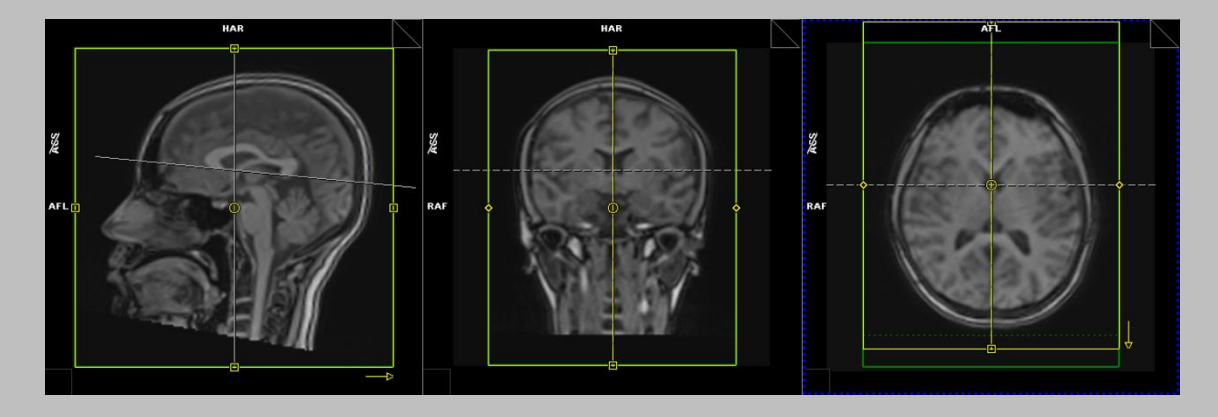

- Open scan, allow auto-align to position scan, click close and run scan

10. SWI\_3mm\_Updated\_v1.1

2m8s

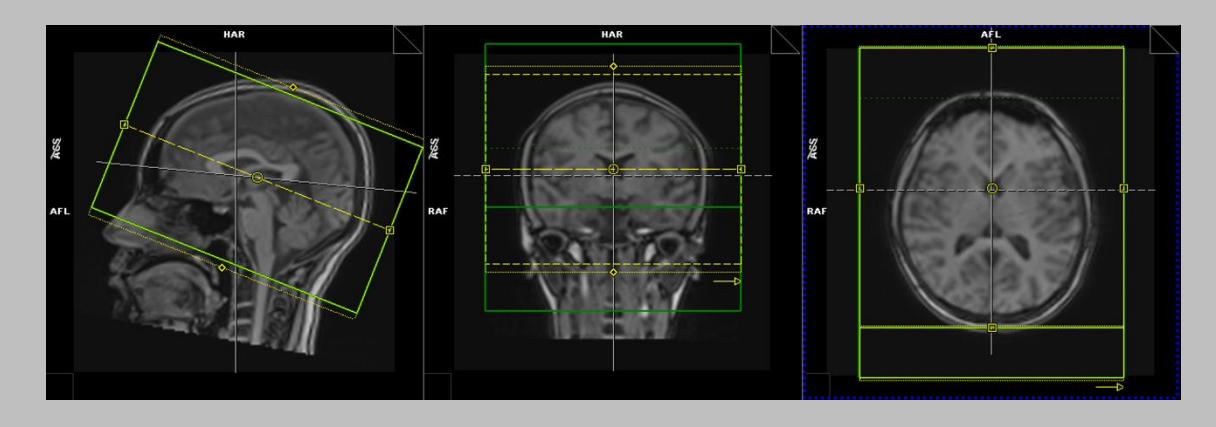

Open scan, allow auto-align to position scan, click close and run scan

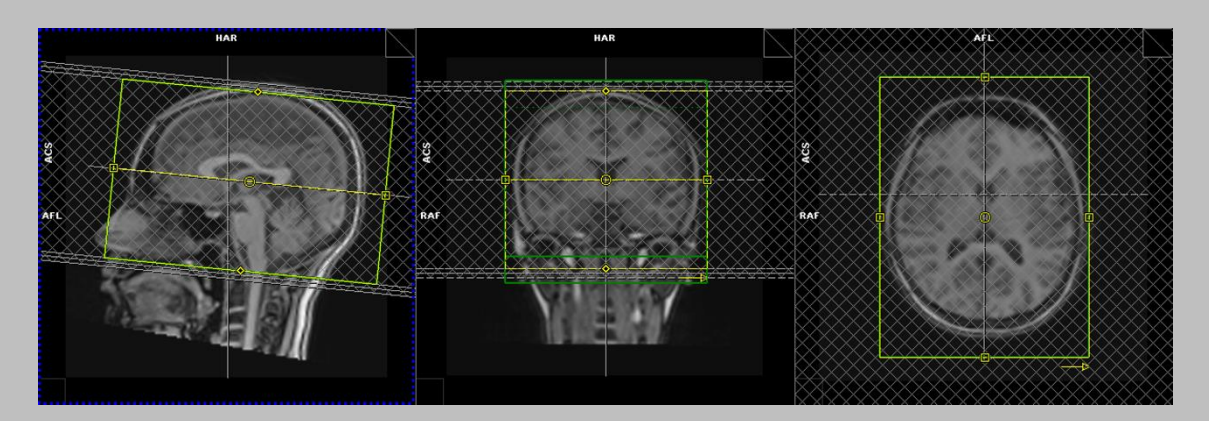

Open scan, allow auto-align to position scan, click close and run scan

## 12. fme\_pCASL\_BL1800\_PLD400

26s

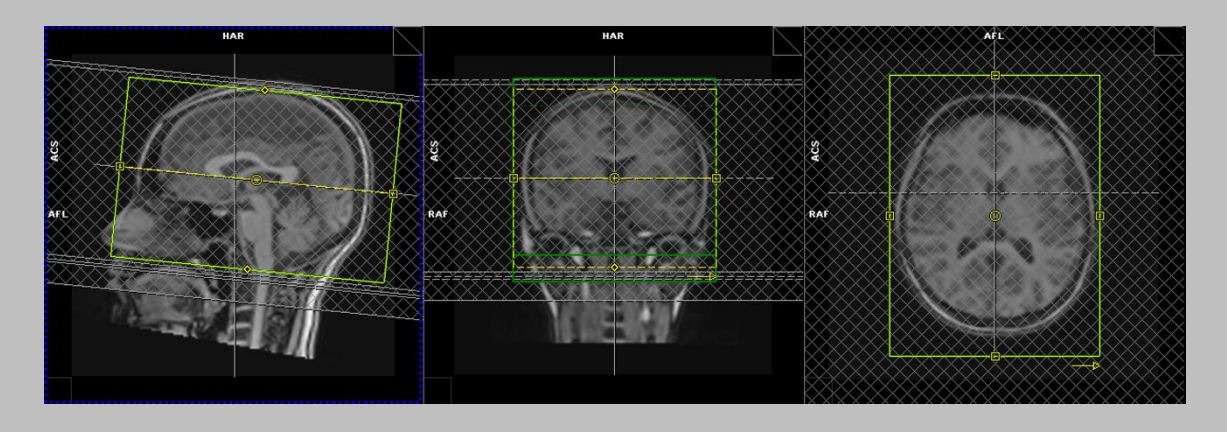

- Open scan, allow auto-align to position scan, click close and run scan

## 13. fme\_pCASL\_BL1800\_PLD800

- Open scan, allow auto-align to position scan, click close and run scan
- NB appearance identical to fme\_pCASL\_BL1800\_PLD400

### 14. fme\_pCASL\_BL1800\_PLD1200

- Open scan, allow auto-align to position scan, click close and run scan
- NB appearance identical to fme\_pCASL\_BL1800\_PLD400

### 15. fme\_pCASL\_BL1800\_PLD1600

- Open scan, allow auto-align to position scan, click close and run scan
- NB appearance identical to fme\_pCASL\_BL1800\_PLD400

### 16. fme\_pCASL\_BL1800\_PLD2000

- Open scan, allow auto-align to position scan, click close and run scan
- NB appearance identical to fme\_pCASL\_BL1800\_PLD400

### 17. -- Do not change angle --

- Reminder to not change the default angle or straighten the following 2 sequences
- 18. -- Manually position so labelling
- 19. plane 2cm below cerebellum --

## 20. -- Click OK on conflict prompt --

#### Page 7 of 9

#### 38s

30s

34s

#### 42s

- The fme\_pCASL\_GE\_M0 has a known conflict prompt which can be ok'd

## 21. fme\_pCASL\_GE\_PLD2025

4m46s

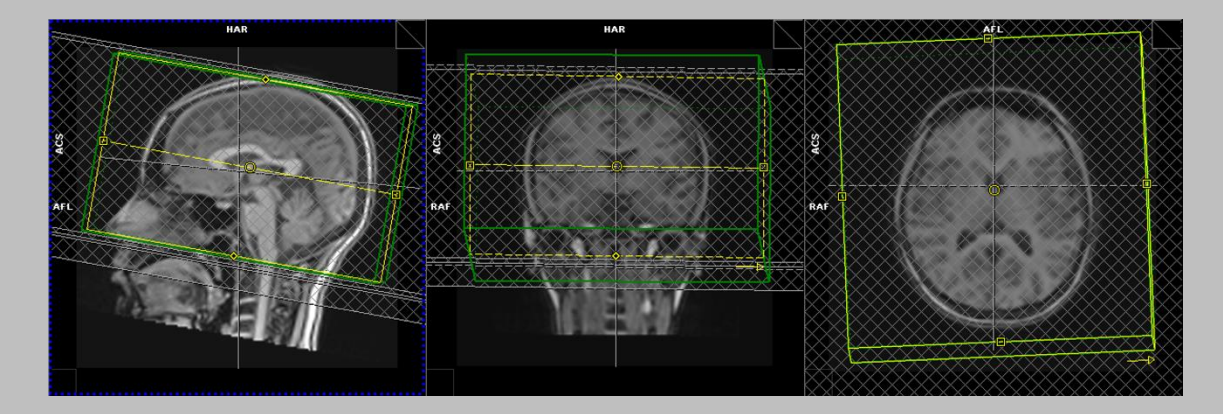

- This scan must be manually positioned
- ! Do not change angle or straighten this sequence !
- Move slice slab so that labelling plane is 2cm below the cerebellum and click apply
- NB when you click 'Apply' a yellow triangle will appear on the following sequence. This can be ignored

| 17 | fme_pCASL_GE_PLD2025 | 17        | 04:46 |
|----|----------------------|-----------|-------|
| 18 | fme_pCASL_GE_M0      | <b>17</b> | 00:50 |

## 22. fme\_pCASL\_GE\_M0

50s

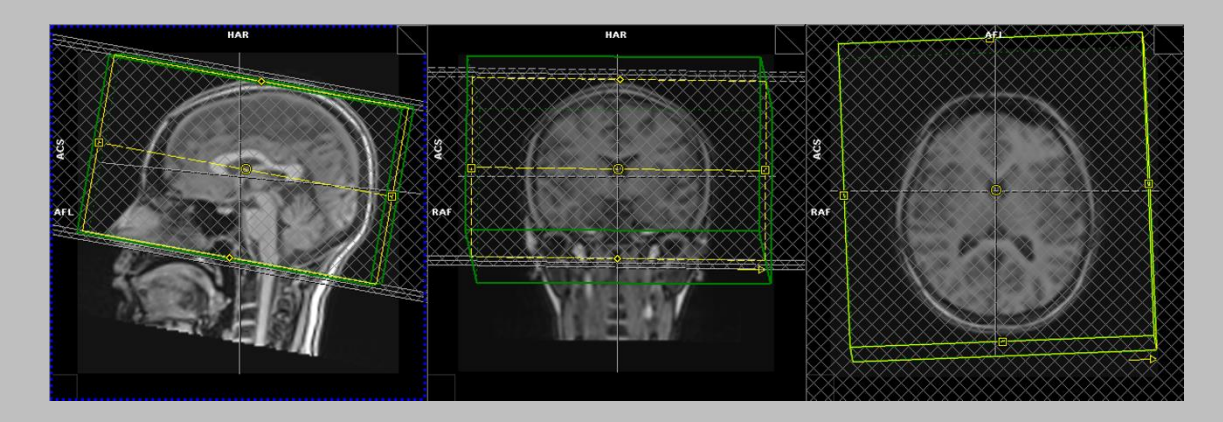

- Auto-copies COSG&SR from sequence fme\_pCASL\_ GE\_PLD2025
- Click OK on the conflict prompt when it appears

| 💷 Copy Re    | eference P                                                  | arameter Conf | lict  |          |    |     | ? × |  |  |
|--------------|-------------------------------------------------------------|---------------|-------|----------|----|-----|-----|--|--|
| Step 18 - fr | ne_pCASL_(                                                  | GE_MO         |       |          |    |     |     |  |  |
|              | Copy reference source step Step 17 - fme_pCASL_GE_PLD2025   |               |       |          |    |     |     |  |  |
|              | The following parameters are different from the source step |               |       |          |    |     |     |  |  |
|              |                                                             | Source        |       | Target   |    |     |     |  |  |
|              | Thickness                                                   |               | 17.07 |          |    | 144 | mm  |  |  |
|              |                                                             |               |       | <u> </u> |    |     |     |  |  |
|              |                                                             |               |       |          | ОК | U   | ndo |  |  |